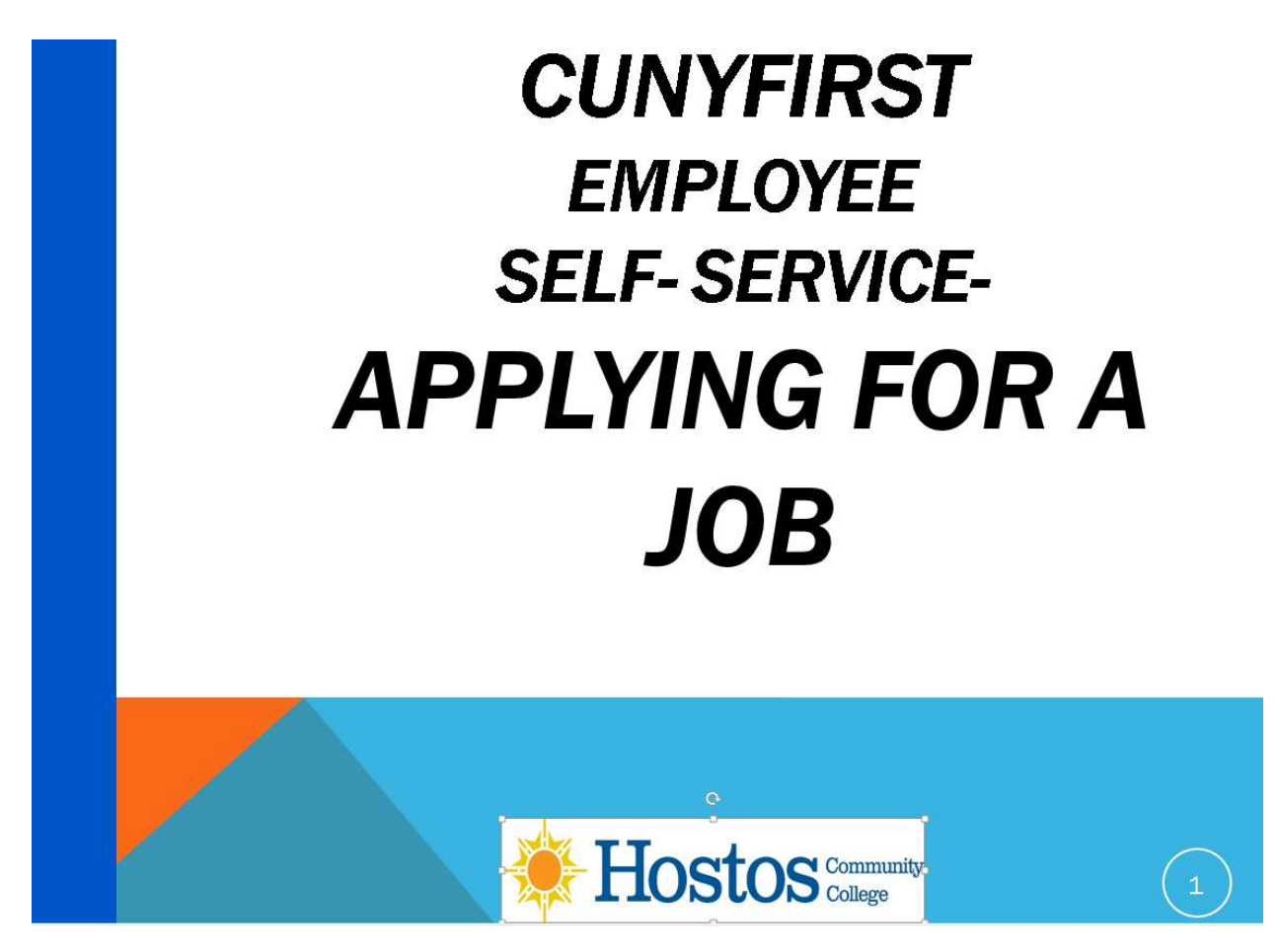

In this documentation, we will show how, you as an employee, can access Employee Self –Service to review and apply to any CUNY job openings anytime and anywhere.

| Offices & Departments                                                                                                    | Programs & Resources Login To                                                                                                    |
|----------------------------------------------------------------------------------------------------|----------------------------------------------------------------------------------------------------|
| For Faculty/Staff<br>Webmail<br>Blackboard<br>Caiman Card<br>CUNYfirst<br>CUNY Portal<br>e-PAR<br>e-Timesheet<br>Facilities Work Order System (On-<br>Campus Access Only)<br>IT Job Request<br>PEMS (Evaluation)<br>Public Safety Key Request (On-Campus<br>Access Only)<br>Scholarships and Grants<br>SPOP<br>Succeed@Hostos<br>Tech Resource Reservation | For Students<br>Webmail<br>Blackboard<br>Caiman Card<br>CUNYfirst<br>CUNY Portal<br>ePortfolios<br>Hostos Connect Text Messaging<br>Scholarships and Grants<br>Succeed@Hostos<br>Workshop Calendar |

The first step is to Log in to CUNY FIRST from the Hostos Community College home page. We select "Login To" on the right hand side and in the selections that appear on the left hand side for Faculty and staff, click on "CUNYfirst".

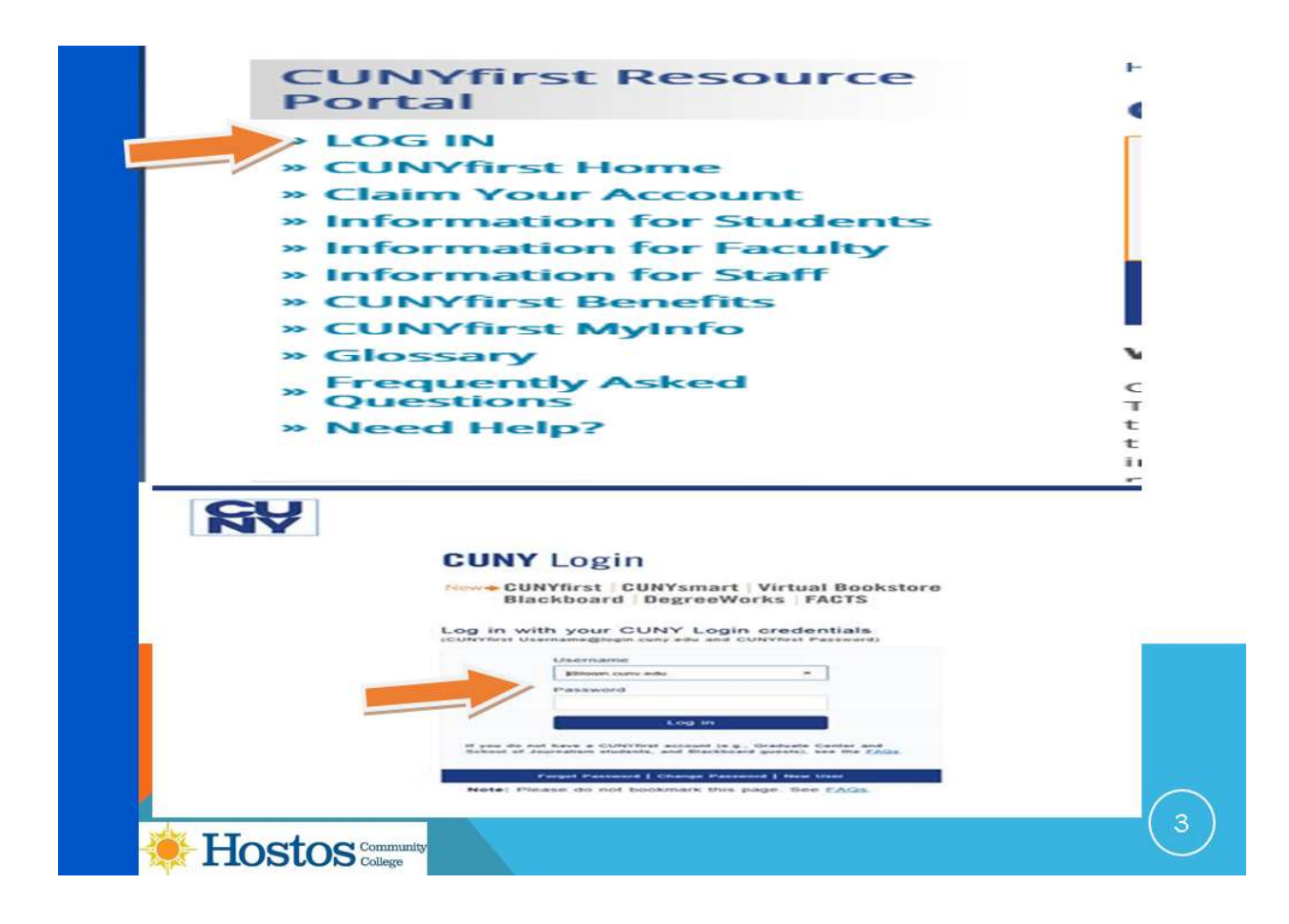

After selecting "LOG IN" you will see the screen to **enter** your CUNYfirst **username** and **password**. This information you received when claiming your CUNYfirst account. The new CUNYfirst credentials are the CUNY login and use the <u>CUNYfirstID@login.cuny.edu</u> as the format e.g. john.doe86@login.cuny.edu .

| CUNYFIRS                                                                                                    | ST MENU                                                                 | J PAGE         | Ξ                         |                 |   |     |
|----------------------------------------------------------------------------------------------------|-------------------------------------------------------------------------|----------------|---------------------------|-----------------|---|-----|
| CUNY                                                                                                    | irst 🎤                                                                  | Fully Inte     | grated Resources & Servic | es Tool         |   |     |
| - <b>(</b>                                                                                                    | Ho                                                                      | st             |                           | nmunity<br>lege |   |     |
| PERSONALIZE                                                                                                    | CONTENT                                                                 | LAYOUT         | Wed, Apr 19, 17           | 10:15 AM        |   |     |
| CUNYFIRST ME                                                                                                    | ENU                                                                     |                |                           |                 | 0 | 0 - |
| <ul> <li>– <u>Customer Rela</u></li> <li>– <u>Enterprise Lea</u></li> <li><u>HR / Campus S</u></li> </ul>                              | tions Manage<br>rning Manage<br>Solutions                               | ement<br>ement |                           |                 |   |     |
| <ul> <li><u>CUNY Alert Presented</u></li> <li><u>NYS Voter Rec</u></li> <li><u>My Personaliza</u></li> <li>firstSolutions K</li> </ul> | <u>eferences</u><br><u>aistration</u><br>a <u>tions</u><br>inowledge Ba | se             |                           |                 |   |     |
| 🔶 Hostos                                                                                                    | Community<br>College                                                    |                |                           |                 |   | 4   |

After you enter your username and password, you will be on the CUNYfirst menu page and should **click** on the "**HR/Campus Solutions**" link.

| CUNYFIRST HR/CAMPUS SOLUTIONS MAIN MENU                       |     |
|---------------------------------------------------------------|-----|
| Fully Integrated Resources & Services Tool                    |     |
|                                                               |     |
| Menu                                                          | 0 - |
| Search:          Search:       >>>>>>>>>>>>>>>>>>>>>>>>>>>>>> |     |
| Hostos Community College                                      | 5   |

You should now **click** on **Self Service**.

|               | EMPLOYEE SELF-SERVICE<br>CUNYINS<br>Tully Integrated Resources & Services Tool<br>Favorites Main Menu |
|---------------|----------------------------------------------------------------------------------------------------|
|               | Menu O                                                                                                |
|               | Search:                                                                                               |
|               | My Favorites     CUNY                                                                                 |
|               | Self Service ► Personal Information                                                                   |
|               | > Job Information                                                                                     |
|               | Payroll and Compensation Learning and Development                                                     |
| $\Rightarrow$ | Recruiting Activities                                                                                 |
|               | - <u>Review Transactions</u><br>- <u>Manage Delegation</u>                                            |
|               |                                                                                                    |
|               | Hostos Community                                                                                      |

You will notice there are several options available in Self-Service and there is more available if you are a faculty member or student in addition to being an employee at the University.

From Self-service, we will **click** on **Recruiting Activities** to apply for jobs.

| N1                                                                  | ~ ~ |
|---------------------------------------------------------------------|-----|
| Search                                                              |     |
| Search.                                                             |     |
| Ny Favorites                                                        |     |
| CUNY                                                                |     |
| Self Service                                                        |     |
| Personal Information                                                |     |
| Job Information     Revirall and Componentian                       |     |
| Payroll and Compensation D Learning and Development                 |     |
| Recruiting Activities                                               |     |
| - Browse Job Opening                                                |     |
| Careers                                                             |     |
| Interview Calendar                                                  |     |
| - Review Transactions                                               |     |
| <ul> <li>Manage Delegation</li> <li>Manager Solf Service</li> </ul> |     |
| D Recruiting                                                        |     |
| Set Up HRMS                                                         |     |
| Vorklist                                                            |     |
| Reporting Tools                                                     |     |
| PeopleTools                                                         |     |
| - My Personalizations                                               |     |
| motoriations renoviedge base                                        |     |
|                                                                     |     |
|                                                                     |     |
|                                                                     |     |
|                                                                     |     |
|                                                                     |     |
|                                                                     |     |
|                                                                     |     |

The Recruiting Activities section has three options, we will be reviewing the "Careers" section. In the careers section you can apply to jobs at Hostos Community College or any other jobs at the University.

The "Browse Job Opening" and "Interview Calendar" are used by our search committee members and is reviewed in the training material for search committees.

Click on Careers

| Favorites         Main Menu         Self Service         Recruiting Activities           Careers Home         Job Search         My Saved Jobs         My Saved Jobs                                             | ies > Careers<br>aved Searches My Career Tools                                     |
|----------------------------------------------------------------------------------------------------|------------------------------------------------------------------------------------|
| Careers Home                                                                                                    |                                                                                    |
| Welcome                                                                                                    |                                                                                    |
| Employment Opportunities                                                                                                    | My Career Tools                                                                    |
| Faculty     Executive     Managerial and Professional     Support Staff     Information Technology/Technical     More Options To Search For CUNY Job  Notifications You do not have any notifications.  ☆Refresh | 0 Applications<br>0 Cover Letters and Attachments<br>0 Saved Resumes<br>My Profile |
|                                                                                                    | (                                                                                  |

The Career Home page will appear with a list of Employment Opportunities in different categories of jobs. You should **click** on the category most appropriate to your expertise in this section.

Let's apply by selecting an example in the category "Managerial and Professional".

| > Click icon to view Quick Search criteria         > 137 Results Found         Search Results         Select All Deselect All       Add to Job Cart       Apply Now       If First € Previous       Next ► La         Select Created       Posting Title       ID #       Job Family       Location         05/34/2042       Program Specialist - CUNY       16791       Academic Support       Commun         05/31/2017       Continuing Education       Coordinator - Instructional       16878       Continuing Ed and Ext       York Coll         05/31/2017       Administrative Coordinator -       16817       Amanagement       Baruch C         05/30/2017       SEEK Program Manager       16808       Academic Affairs and Queens College       Queens College         05/30/2017       Academic ASAP Program Data       16892       Academic Affairs and Borough                                                                                                    | Job Search         Cilick icon to view Quick Search criteria         Cilick icon to view Quick Search criteria         Image: Select All Deselect All Add to Job Cart Apply Now (Image: Select All Deselect All Add to Job Cart Apply Now) (Image: Select Created Program Specialist - CUNY)       Job Family       Least Constructions         Select Created Program Specialist - CUNY       16791       Accademic Support Community Community Co | JOD Search         ✓ Click icon to view Quick Search criteria         ✓ 137 Results Found         Select All Deselect All       Add to Job Cart       Apply Now       First ● Previous Next ▶ La         Select Greated       Posting Titlig       ID #       Job Family       Location         05/31/2017       Academic Student Support<br>Start       16791       Services       Continuing Education         05/31/2017       Continuing Education       16878       Continuing Ed and Ext<br>Programs       York Col         05/31/2017       Administrative Coordinator -<br>Buildings and Grounds       16817       Administrative<br>Management       Baruch Co         05/30/2017       SEEK Program Manager<br>(Queens College)       16808       Academic Affairs and<br>Programs       Queens College)                                                                                                    | Job Search         ► Click icon to view Quick Search criteria         ► 137 Results Found         Search Results         Select All Deselect All Add to Job Cart Apply Now IF First IPrevious Next ► Last Program Specialist - CUNY 16791 Academic Support Community College         Belect Created Prosting Title       ID # Job Family       Location Hosts         05/34/0047       Program Specialist - CUNY 16791 Academic Support Community College       Continuing Education Continuing Ed and Ext York College         05/31/2017       Continuing Education: Yor Continuing Education: Yor Administrative Baruch Co       16817 Administrative Management Baruch Co         05/30/2017       SEEK Program Manager (Gueens College)       16808 Academic Affairs and Programs Continuing Continuing 16809         05/30/2017       Student Life Coordinator - New 16890       Student Affairs/Student Borough of Manattan Borough of Coordinator Affairs Year Program Student Life Coordinator - New 16890         05/30/2017       Student Life Coordinator - New 16890       Student Affairs/Student Borough of Manattan Borough of Manattan Borough of Mananattan Borough of M                                                                                                    | Job Search         Click icon to view Quick Search criteria         Image: Construct of the second second se                                                                                                    | Jot  | Search                   |                                                                                                    |                         |                                                                                |                                                    |
|----------------------------------------------------------------------------------------------------|----------------------------------------------------------------------------------------------------|----------------------------------------------------------------------------------------------------|----------------------------------------------------------------------------------------------------|----------------------------------------------------------------------------------------------------|------|--------------------------|----------------------------------------------------------------------------------------------------|-------------------------|--------------------------------------------------------------------------------|----------------------------------------------------|
| ➤ Click Icon to view Quick Search criteria         ➤ 137 Results Found         Search Results         Select All Deselect All Add to Job Cart Apply Now         ← First ← Previous Next ► La         Select Created         Posting Title         05/31/2017         Continuing Education         Quality (Dept. of Adult & Coordinator - Instructional Quality (Dept. of Adult & Continuing Education: Yor         05/31/2017         O5/31/2017         Select Program Manager         05/30/2017         Select Program Manager         05/30/2017         Academic ASAP Program Data         05/30/2017                                                                                                    | ▶ Click icon to view Quick Search criteria         ➤ 137 Results Found         Search Results         Select All Deselect All Add to Job Cart Apply Now       I First Previous Next ▶ Last         Select Greated       Posting Title       ID #       Job Family       Location         05/34 0047       Academic Student Support<br>Program Specialist - CUNY<br>Start       16791       Academic Support<br>Services       Continuing Education<br>Community<br>Continuing Education:<br>Quality (Dept. of Aduit &<br>Continuing Education: Yor       16878       Continuing Ed and Ext<br>Programs       York College         05/31/2017       Administrative Coordinator -<br>Buildings and Grounds       16817       Administrative<br>Management       Baruch Coordinator -<br>Baruch Coordinator -<br>16808       Baruch Coordinator -<br>Programs       Baruch Coordinator -<br>Buildings and Grounds       16892       Academic Affairs and<br>Programs       Borough of<br>Manhattan         05/30/2017       Student Life Coordinator -<br>and First Year Programming       16890       Student Affairs/Student       Borough of<br>Manhattan                                                                                                    | ▶ Click icon to view Quick Search criteria         Image: Search Results Found         Search Results         Select All Deselect All       Add to Job Cart       Apply Now       Image: First Image: Previous Next Image: Previous Next Image: Previous Next Image: Program Specialist - CUNY         05/34/047       Academic Student Support       16791       Academic Support Start         05/34/047       Academic Student Support       16791       Academic Support Services         05/31/2017       Continuing Education Coordinator - Instructional Quality (Dept. of Adult & Continuing Education: Yor       16878       Continuing Education Programs         05/31/2017       Administrative Coordinator - Instructional Quality Gene Coordinator - Instructional Goodene The Services       16878       Continuing Education Coordinator - Instructional Goodene The Service Coordinator - Instructional Goodene The Service Coordinator - Instructional Goodene The Service Coordinator - Instructional Goodene The Service Coordinator - Instructional Goodene The Service Coordinator - Instructional Goodene Coordinator - Instructional Goodene Coordinator - Instructional Good                                                                                                    | ► Click Icon to view Quick Search criteria         Image: Search Results         Search Results         Select All Deselect All Add to Job Cart Add to Job Cart Add to Job Family Now         Image: Select All Deselect All Add to Job Cart Add to Job Cart Add to Job Family Now         Select Select All Deselect All Add to Job Cart Add to Job Cart Add to Job Family Now         Select Greated Posting Title       ID # Job Family       Location         05/34/0017       Academic Student Support Program Specialist - CUNY       16791       Academic Support Services       Community College         05/31/2017       Coordinator - Instructional Quality (Dept. of Adult & Coordinator - Instructional Quality (Dept. of Adult & Coordinator - Instructional Quality (Dept. of Adult & Coordinator - Buildings and Grounds       16817       Administrative Management Baruch Co Management Gotoring Education: Yor       105/31/2017       Administrative Coordinator - Instructional Gotorings       16808       Accademic Affairs and Queens College)       Queens College         05/30/2017       SEEK Program Manager (Queens College)       16808       Accademic Affairs and Program Management Horowards       Queens College         05/30/2017       Student Life Coordinator - New and First Year Program Data Addition Affairs and Programs       Borough of Manattan Manattan Horowards         05/30/2017       Student Life Coordinator - New and First Year Program Inge       16823       Finance and Cough of Manattan Manattan Program Inge <th>➤ Click icon to view Quick Search criteria         ➤ 137 Results Found         Search Results         Select All Deselect All Add to Job Carl Apply Now         ← First ● Previous Next ▶ Last         Select Created       Posting Tube         ○ 05/31/2017       Program Specialist - CUNY         ○ 05/31/2017       Continuing Education<br/>Quality (Dept. of Adult &amp;<br/>Continuing Education: Yor<br/>Continuing Education: Yor<br/>Obj/30/2017       16878         ○ 05/30/2017       Start<br/>Quaemic Approximation       16808       Academic Affairs and<br/>Programs       Queens College         ○ 05/30/2017       Start<br/>Coordinator - Instructional<br/>Quality (Dept. of Adult &amp;<br/>Continuing Education: Yor<br/>Obj/30/2017       16817       Administrative<br/>Management       Baruch Col<br/>Manhattan         ○ 05/30/2017       Stek Program Manager<br/>(Queens College)       16808       Accademic Affairs and<br/>Programs       Queens College)         ○ 05/30/2017       Student Life Coordinator - New<br/>and First Year Programming       16890       Student Affairs/Student       Borough of<br/>Manhattan         ○ 05/30/2017       Finance Budget Specialist       16823       Finance and<br/>Accounting       Counting</th> <th></th> <th></th> <th></th> <th></th> <th></th> <th></th> | ➤ Click icon to view Quick Search criteria         ➤ 137 Results Found         Search Results         Select All Deselect All Add to Job Carl Apply Now         ← First ● Previous Next ▶ Last         Select Created       Posting Tube         ○ 05/31/2017       Program Specialist - CUNY         ○ 05/31/2017       Continuing Education<br>Quality (Dept. of Adult &<br>Continuing Education: Yor<br>Continuing Education: Yor<br>Obj/30/2017       16878         ○ 05/30/2017       Start<br>Quaemic Approximation       16808       Academic Affairs and<br>Programs       Queens College         ○ 05/30/2017       Start<br>Coordinator - Instructional<br>Quality (Dept. of Adult &<br>Continuing Education: Yor<br>Obj/30/2017       16817       Administrative<br>Management       Baruch Col<br>Manhattan         ○ 05/30/2017       Stek Program Manager<br>(Queens College)       16808       Accademic Affairs and<br>Programs       Queens College)         ○ 05/30/2017       Student Life Coordinator - New<br>and First Year Programming       16890       Student Affairs/Student       Borough of<br>Manhattan         ○ 05/30/2017       Finance Budget Specialist       16823       Finance and<br>Accounting       Counting                                                                                                    |      |                          |                                                                                                    |                         |                                                                                |                                                    |
| 137 Results Found         Search Results         Select All Deselect All       Add to Job Cart       Apply Now       First Previous       Next > La         Select All Deselect All       Add to Job Cart       Apply Now       First Previous       Next > La         Select All Deselect All       Add to Job Cart       Apply Now       First Previous       Next > La         Select All Deselect All       Add to Job Cart       Apply Now       First Previous       Next > La         Select Greated       Posting Title       D#       Job Eamily       Location         05/34/2047       Program Specialist - CUNY       16791       Academic Support       Continuing Education         05/31/2017       Continuing Education: Yor       16878       Continuing Ed and Ext       York Coll         05/31/2017       Administrative Coordinator - Instructional Quality (Dept. of Adult & Continuing Education: Yor       16817       Administrative Management       Baruch C         05/30/2017       Academic Agreense College       16808       Academic Affairs and Programs       Queens College         05/30/2017       Academic ASAP Program Data       16892       Academic Affairs and Borough       Programs | Image: Select All Deselect All Add to Job Cart Apply Now       Image: Select All Deselect All Add to Job Cart Apply Now       Image: Select All Provide Next P Last Provide Next P Last Provide Next P Last Provide Next P Last Program Specialist - CUNY         Select Created Posting Title       ID.#       Job Family       Location         05/31/2017       Accademic Student Support Program Specialist - CUNY       16791       Accademic Support Community College         05/31/2017       Continuing Education Coordinator - Instructional Quality (Dept. of Adult & Continuing Education: Yor       16817       Administrative Baruch Co         05/30/2017       SEEK Program Manager (Queens College)       16808       Accademic Affairs and Queens College)       Geordinator - New Academic Affairs and Programs       Borough of Manhattan         05/30/2017       Student Life Coordinator - New Academic Affairs/Student Borough of Manhattan       16890       Student Affairs/Student Borough of Manhattan                                                                                                    | Search Results         Select All       Add to Job Cart       Apply Now       First       Previous       Next       La         Select All       Deselect All       Add to Job Cart       Apply Now       First       Previous       Next       La         Select Created       Posting Title       ID #       Job Family       Location         05/34/0042       Program Specialist - CUNY       16791       Academic Support       Commun College         05/31/2017       Continuing Education       Coordinator - Instructional       16878       Continuing Ed and Ext       York Coll         05/31/2017       Administrative Coordinator - Instructional       16817       Admangement       Baruch Coll         05/31/2017       SEEK Program Manager       16817       Academic Affairs and Queens College       Queens College                                                                                                    | Image: Select All Deselect All Add to Job Carl Apply Now       Image: First Previous Next Plass         Select All Deselect All Add to Job Carl Apply Now       IP First Previous Next Plass         Select Greated       Posting Title       ID # Job Family       Location         05/310017       Academic Student Support<br>Program Specialist - CUNY       16791       Academic Support<br>Services       Hostos         05/31/2017       Coordinator - Instructional<br>Quality (Dept. of Adult &<br>Continuing Education:<br>Quality (Dept. of Adult &<br>Continuing Education: Yor       16878       Continuing Ed and Ext<br>Programs       York College         05/31/2017       Administrative Coordinator -<br>Buildings and Grounds       16817       Administrative<br>Management       Baruch Co<br>Queens College)         05/30/2017       SEEK Program Manager<br>(Queens College)       16808       Accademic Affairs and<br>Programs       Queens Co<br>Manhattan         05/30/2017       Student Life Coordinator - New<br>and First Year Programming       16890       Student Affairs/Student<br>Life       Manhattan         05/30/2017       Student Life Coordinator Program Inger       16823       Finance and<br>Orgens       Manhattan                                                                                                    | Search Results         Select All       Add to Job Carl       Apply Now       First       Previous       Next       Last         Select All       Deselect All       Add to Job Carl       Apply Now       First       Previous       Next       Last         Select       Created       Posting Title       ID #       Job Family       Location         05/31/2017       Academic Student Support<br>Start       Academic Support<br>Start       Information Support<br>Start       Information Support<br>Start       Programs       Community<br>College         05/31/2017       Continuing Education<br>Quality (Dept, of Adult &<br>Continuing Education: Yor<br>Continuing Education: Yor<br>Continuing Educati Affairs and<br>Programs       Rereater<br>Manhattan<                                                                                                    | ► CI | lick icon to viev        | w Quick Search criteria                                                                                                |                         |                                                                                |                                                    |
| Select All Deselect All       Add to Job Cart       Apply Now       If First I Previous       Next I La         Select Created       Posting Title       D #       Job Eamily       Location         05/34/2047       Program Specialist - CUNY       16791       Academic Support<br>Services       Hostos<br>Communication         05/31/2017       Continuing Education<br>Quality (Dept. of Adult &<br>Continuing Education: Yor       16878       Continuing Ed and Ext<br>Programs       York Coll         05/31/2017       Administrative Coordinator -<br>Buildings and Grounds       16817       Administrative<br>Management       Baruch C         05/30/2017       SEEK Program Manager<br>(Queens College)       16808       Academic Affairs and<br>Programs       Queens College)         05/30/2017       Academic ASAP Program Data       16892       Academic Affairs and<br>Borough       Borough                                                                                                    | Select All Deselect All Add to Job Carl Apply Now III First I Previous Next Last         Select Greated       Posting Tills       ID #       Job Family       Least         05/34/2017       Academic Student Support<br>Program Specialist - CUNY       16791       Academic Support<br>Services       Hostos<br>Community<br>Continuing Education         05/31/2017       Continuing Education<br>Coordinator - Instructional<br>Quality (Dept. of Adult &<br>Continuing Education: Yor       16878       Continuing Ed and Ext<br>Programs       York College         05/31/2017       Administrative Coordinator -<br>Buildings and Grounds       16817       Administrative<br>Management       Baruch Co         05/30/2017       SEEK Program Manager<br>(Queens College)       16808       Academic Affairs and<br>Programs       Queens College)         05/30/2017       Student Life Coordinator - New<br>and First Year Programming       16890       Academic Affairs/Student<br>Manhattan                                                                                                    | Select All       Add to Job Carl       Apply Now       If First       Previous       Next       La         Select All       Deselect All       Add to Job Carl       Apply Now       If First       Previous       Next       Location         05/34/0047       Academic Student Support<br>Program Specialist - CUNY       16791       Academic Support<br>Services       Hostos         05/34/0047       Continuing Education<br>Coordinator - Instructional<br>Quality (Dept. of Adult &<br>Continuing Education: Yor       16878       Continuing Ed and Ext<br>Programs       York Coll         05/31/2017       Administrative Coordinator -<br>Buildings and Grounds       16817       Administrative<br>Management       Baruch Continuing Education         05/30/2017       SEEK Program Manager<br>(Queens College)       16808       Academic Affairs and<br>Programs       Queens College)                                                                                                    | Select All       Add to Job Carl       Apply Now       Image: First       Previous       Next       Last         Select Created       Posting Title       ID.#       Job Family       Location         05/34/0047       Academic Student Support       Frogram Specialist - CUNY       16791       Academic Support       Community         05/34/0047       Academic Student Support       IS and the services       Community       Community         05/31/2017       Coordinator - Instructional Quality (Dept. of Adult & Continuing Education: Yor       16878       Continuing Ed and Ext       York College         05/31/2017       Administrative Coordinator - Instructional Quality (Dept. of Adult & Continuing Education: Yor       16817       Administrative Management       Baruch Co         05/30/2017       SEEK Program Manager       16808       Accademic Affairs and Programs       Queens College)         05/30/2017       Academic ASAP Program Data       16892       Accademic Affairs and Programs       Manhattan         05/30/2017       Student Life Coordinator - Programming       16893       Student Affairs/Student Borough of Manhattan         05/30/2017       Student Life Coordinator - Programming       16823       Finance and Ousensbord       Manhattan         05/30/2017       Finance Budget Specialist       16823       Finance and Ousensbord<                                                                                                    | Select All       Add to Job Cart       Apply Now       First       Previous       Next       Last         Select All       Deselect All       Add to Job Cart       Apply Now       First       Previous       Next       Last         Select Greated       Posting Tile       D #       Job Family       Location         05/31/2017       Academic Student Support       Forgrams       Services       Community         05/31/2017       Continuing Education       16878       Continuing Education       Continuing Education         05/31/2017       Administrative Coordinator - Instructional Continuing Education: Yor       16817       Administrative Management       Baruch College         05/30/2017       SEEK Program Manager (Queens College)       16808       Academic Affairs and Queens College       Gordinator - New and First Year Program Data       16892       Academic Affairs and Borough of Manhattan         05/30/2017       Academic ASAP Program Data       16892       Academic Affairs and Borough of Manhattan       Borough of Manhattan         05/30/2017       Student Life Coordinator - New and First Year Programming       16893       Student Affairs/Student Borough of Co         05/30/2017       Finance Budget Specialist       16823       Finance and Accounting       Co         05/30/2017       Finance Budget Specialist<                                                                                                    | Sea  | 137 Results Fou          | und                                                                                                    |                         |                                                                                |                                                    |
| Select All       Description Tile       D#       Job Family       Location         05/31/2017       Academic Student Support       16791       Academic Support       Hostos         05/31/2017       Continuing Education       16878       Continuing Education       Continuing Education         05/31/2017       Continuing Education       16878       Continuing Education       York Coll         05/31/2017       Administrative Coordinator - Instructional       16878       Continuing Education: Yor       York Coll         05/30/2017       Administrative Coordinator - Buildings and Grounds       16817       Administrative Manageer       Baruch College         05/30/2017       Academic ASAP Program Data       16892       Academic Affairs and Borough       Gueens College                                                                                                    | Select All       Descret All       Add to Job Cart       Apply Now       Hist       Providus       Next       Last         Select Created       Posting Tille       ID.#       Job Family       Location         05/34/2017       Program Specialist - CUNY       16791       Academic Support       Hostos         05/31/2017       Continuing Education       Continuing Education       16878       Continuing Ed and Ext       York College         05/31/2017       Continuing Education       16878       Continuing Ed and Ext       York College         05/31/2017       Administrative Coordinator - Instructional Quality (Dept. of Adult & Coordinator - Buildings and Grounds       16817       Administrative Management       Baruch Co         05/30/2017       SEEK Program Manager (Queens College)       16808       Programs       Queens College)         05/30/2017       Student Life Coordinator - New (Gordinator - New (Gordinator                                                                                                    | Select All       Descret All       Add to Job Carl       Apply Now       Prist       Previous       Next       Location         Select Created       Posting Title       ID #       Job Family       Location         05/3±0017       Academic Student Support<br>Program Specialist - CUNY<br>Start       16791       Academic Support<br>Services       Mostos<br>Commun<br>College         05/31/2017       Continuing Education<br>Quality (Dept, of Adult &<br>Continuing Education: Yor       16878       Continuing Ed and Ext<br>Programs       York Coll         05/31/2017       Administrative Coordinator -<br>Buildings and Grounds       16817       Administrative<br>Management       Baruch Coll         05/30/2017       SEEK Program Manager<br>(Queens College)       16808       Academic Affairs and<br>Programs       Queens College                                                                                                    | Select All       Descent All       Add to 365 Carl       Apply Now       Effect       Providus       Next       Last         Select Created       Posting Title       ID #       Job Family       Location       Community         05/310017       Academic Student Support       Program Specialist - CUNY       16791       Academic Support       Community         05/31/2017       Continuing Education       Continuing Education:       16878       Continuing Ed and Ext       York College         05/31/2017       Continuing Education:       16878       Continuing Ed and Ext       York College         05/31/2017       Administrative Coordinator -       16817       Administrative       Baruch Co         05/30/2017       SEEK Program Manager       16808       Academic Affairs and       Queens College         05/30/2017       Academic ASAP Program Data       16892       Academic Affairs and       Manattan         05/30/2017       Student Life Coordinator - Program Manager       16890       Student Affairs/Student       Manattan         05/30/2017       Student Life Coordinator - Program Manager       16893       Cademic Affairs and       Manattan         05/30/2017       Student Life Coordinator - Program Manager       16823       Finance and       Manattan         05/30/2                                                                                                    | Select All       Descret All       Add to 365 Carl       Apply low       First       Previous       Location         Select All       Created       Posting Title       ID #       Job Family       Location         05/31/2017       Academic Student Support<br>Statt       Program Specialist - CUNY       16791       Academic Support<br>Services       Location         05/31/2017       Continuing Education<br>Coordinator - Instructional<br>Gastify (September 1)       16878       Continuing Ed and Ext<br>Programs       York College         05/31/2017       Administrative Coordinator -<br>Continuing Education: Yor<br>Continuing Education: Yor<br>Continuing Education: Yor<br>Continuing Education: Yor<br>Continuing Education: Yor<br>Continuing Education: Statk Program Manager<br>(Queens College)       16817       Administrative<br>Management       Baruch College         05/30/2017       SEEK Program Manager<br>(Queens College)       16808       Academic Affairs and<br>Programs       Queens College         05/30/2017       Academic ASAP Program Data<br>05/30/2017       Student Life Coordinator - New<br>and First Year Programming       16890       Student Affairs/Student       Borough of<br>Manhattan         05/30/2017       Finance Budget Specialist       16823       Accounting       Co         05/30/2017       Finance Budget Specialist       16823       Accounting       Co                                                                                                    | Sea  | ren Results              |                                                                                                    | New                     |                                                                                |                                                    |
| Select         Created         Posting Title         ID #         Job Family         Location           05/34/2047         Academic Student Support<br>Start         Academic Student Support<br>Start         16791         Academic Support<br>Services         Hostos<br>Commun<br>College           05/31/2017         Continuing Education<br>Continuing Education:<br>Yor         16878         Continuing Ed and Ext<br>Programs         York Coll<br>Continuing Education:<br>Yor           05/31/2017         Administrative Coordinator -<br>Buildings and Grounds         16817         Administrative<br>Management         Baruch Coll<br>Programs           05/30/2017         SEEK Program Manager<br>(Queens College)         16808         Academic Affairs and<br>Programs         Queens College)           05/30/2017         Academic ASAP Program Data         16892         Academic Affairs and<br>Borough         Borough                                                                                                    | Select         Created         Posting Title         ID.#         Job Family         Location           05/31/2017         Accademic Student Support<br>Program Specialist - CUNY<br>Start         16791         Accademic Support<br>Services         Hostos<br>Community<br>Continuing Education         Community<br>Continuing Education           05/31/2017         Continuing Education<br>Quality (Dept. of Adult &<br>Continuing Education: Yor         16878         Continuing Ed and Ext<br>Programs         York College           05/31/2017         Administrative Coordinator -<br>Buildings and Grounds         16817         Administrative<br>Management         Baruch Co<br>Queens College           05/30/2017         SEEK Program Manager<br>(Queens College)         16892         Accademic Affairs and<br>Programs         Queens College           05/30/2017         Student Life Coordinator -<br>Nanhattan         16890         Academic Affairs/Student<br>Borough of<br>Manhattan           05/30/2017         Student Life Coordinator - New<br>and First Year Programming         16890         Student Affairs/Student<br>Manhattan                                                                                                    | Select         Created         Posting Title         ID #         Job Family         Location           05/31/2017         Academic Student Support<br>Start         Program Specialist - CUNY<br>Start         16791         Academic Support<br>Services         Hostos<br>Commun<br>College           05/31/2017         Continuing Education<br>Coordinator - Instructional<br>Quality (Dept, of Adult &<br>Continuing Education: Yor         16878         Continuing Ed and Ext<br>Programs         York College           05/31/2017         Administrative Coordinator -<br>Buildings and Grounds         16817         Administrative<br>Management         Baruch Co<br>Programs           05/30/2017         SEEK Program Manager<br>(Queens College)         16808         Academic Affairs and<br>Programs         Queens College)                                                                                                    | Select         Created         Posting Title         ID #         Job Family         Location           05/31/2017         Academic Student Support<br>Program Specialist - CUNY<br>Start         16791         Academic Support<br>Services         Hostos<br>Community<br>Community<br>Continuing Education           05/31/2017         Coordinator - Instructional<br>Quality (Dept. of Adult &<br>Continuing Education: Yor         16878         Continuing Ed and Ext<br>Programs         York College           05/31/2017         Administrative Coordinator -<br>Buildings and Grounds         16817         Administrative<br>Management         Baruch Co<br>Management           05/30/2017         SEEK Program Manager<br>(Queens College)         16808         Accademic Affairs and<br>Programs         Queens College)           05/30/2017         Academic ASAP Program Data<br>and First Year Programming         16890         Student Affairs/Student<br>Life         Borough of<br>Manhattan           05/30/2017         Finance Budget Specialist         16823         Finance and<br>Arcounting         Oueensbor                                                                                                    | Select         Created         Posting Title         ID #         Job Family         Location           05/3 10017         Academic Student Support<br>Program Specialist - CUNY<br>Start         16791         Academic Support<br>Services         Hostos<br>Community<br>Continuing Education           05/31/2017         Continuing Education<br>Quality (Dept. of Adult &<br>Continuing Education: Yor<br>Quality (Dept. of Adult &<br>Continuing Education: Yor<br>Quality (Dept. of Adult &<br>Continuing Education: Y | Se   | lect All Desele          | Add to Job Cart Apply                                                                                                  | Now                     | a First A Previous N                                                           | ext    Last                                        |
| 05/34/2042       Academic Student Support<br>Start       16791       Academic Support<br>Services       Hostos<br>Commun<br>Services       Commun<br>College         05/31/2017       Continuing Education<br>Continuing Education:<br>Quality (Dept. of Adult &<br>Continuing Education:<br>Yor       16878       Continuing Ed and Ext<br>Programs       York College         05/31/2017       Administrative Coordinator -<br>Buildings and Grounds       16817       Administrative<br>Management       Baruch College         05/30/2017       SEEK Program Manager<br>(Queens College)       16808       Academic Affairs and<br>Programs       Queens College                                                                                                    | 05/34/2017       Academic Student Support<br>Program Specialist - CUNY<br>Start       16791       Academic Support<br>Services       Hostos<br>Community<br>Continuing Education<br>Countinuing Education<br>Quality (Dept. of Adult &<br>Continuing Education: Yor       16979       Academic Support<br>Services       Hostos<br>Community<br>Continuing Education<br>Quality (Dept. of Adult &<br>Continuing Education: Yor       16878       Continuing Ed and Ext<br>Programs       York College         05/31/2017       Administrative Coordinator -<br>Buildings and Grounds       16817       Administrative<br>Management       Baruch Co<br>Queens College         05/30/2017       SEEK Program Manager<br>(Queens College)       16808       Academic Affairs and<br>Programs       Queens Co<br>Manhattan         05/30/2017       Student Life Coordinator - New<br>and First Year Programming       16890       Student Affairs/Student       Borough of<br>Manhattan                                                                                                    | 05/34/2017       Academic Student Support<br>Program Specialist - CUNY       16791       Academic Support<br>Services       Hostos<br>Commun<br>College         05/31/2017       Continuing Education<br>Coordinator - Instructional<br>Quality (Dept. of Adult &<br>Continuing Education: Yor       16878       Continuing Ed and Ext<br>Programs       York College         05/31/2017       Administrative Coordinator -<br>Buildings and Grounds       16817       Administrative<br>Management       Baruch College         05/30/2017       SEEK Program Manager<br>(Queens College)       16808       Academic Affairs and<br>Programs       Queens College                                                                                                    | 05/34/2017       Academic Student Support<br>Program Specialist - CUNY<br>Statt       16791       Academic Support<br>Services       Hostos<br>Community<br>College         05/31/2017       Continuing Education<br>Quality (Dept. of Adult &<br>Continuing Education: Yor       16878       Continuing Ed and Ext<br>Programs       York College         05/31/2017       Administrative Coordinator -<br>Buildings and Grounds       16878       Continuing Education<br>Programs       Baruch Co         05/30/2017       SEEK Program Manager<br>(Queens College)       16808       Accademic Affairs and<br>Programs       Queens Col<br>Management         05/30/2017       Academic ASAP Program Data<br>and First Year Programming       16890       Student Affairs/Student<br>Life       Borough of<br>Manhattan         05/30/2017       Student Life Coordinator -<br>and First Year Programming       16823       Finance and<br>Occordinator       Oueensbor                                                                                                    | 05/31/2017       Academic Student Support<br>Program Specialist - CUNY       16791       Academic Support<br>Services       Hostos<br>Community<br>College         05/31/2017       Continuing Education<br>Coordinator - Instructional<br>Quality (Dept. of Adult &<br>Continuing Education: Yor       16878       Continuing Ed and Ext<br>Programs       York College         05/31/2017       Administrative Coordinator -<br>Buildings and Grounds       16817       Administrative<br>Management       Baruch College         05/30/2017       SEK Program Manager<br>(Queens College)       16808       Academic Affairs and<br>Programs       Queens College         05/30/2017       Academic ASAP Program Data<br>Coordinator - New<br>and First Year Programming       16890       Student Affairs/Student<br>Life       Borough of<br>Manhattan         05/30/2017       Finance Budget Specialist       16823       Cademic Affairs of<br>Counting       Borough of<br>Coc                                                                                                    | Sele | ct Created               | Posting Title                                                                                                    | ID #                    | Job Family                                                                     | Location                                           |
| 05/31/2017       Continuing Education<br>Coordinator - Instructional<br>Quality (Dept. of Adult &<br>Continuing Education: Yor       16878       Continuing Ed and Ext<br>Programs       York Coll         05/31/2017       Administrative Coordinator -<br>Buildings and Grounds       16817       Administrative<br>Management       Baruch Co<br>Programs         05/30/2017       SEEK Program Manager<br>(Queens College)       16808       Academic Affairs and<br>Programs       Queens College)         05/30/2017       Academic ASAP Program Data       16892       Academic Affairs and<br>Borough       Borough                                                                                                    | Image: Student Life Coordinator - New Student Affairs/Student Manhattanning       16878       Continuing Ed and Ext Programs       York College         Image: Student Life Coordinator - Student Life Coordinator - Student Life Coordinator - Student Life Coordinator - Student Life Coordinator - New Student Affairs/Student Manhattanning       16878       Continuing Ed and Ext Programs       York College         Image: Student Life Coordinator - Student Life Coordinator - Student Life Coordinator - New Student Affairs/Student Manhattanning       16890       Academic Affairs/Student Manhattanning                                                                                                    | 05/31/2017       Continuing Education<br>Quality (Dept. of Adult &<br>Continuing Education: Yor<br>Continuing Education: Yor       16878       Continuing Ed and Ext<br>Programs       York Coll<br>Programs         05/31/2017       Administrative Coordinator -<br>Buildings and Grounds       16817       Administrative<br>Management       Baruch Continuing Education: Yor         05/30/2017       SEEK Program Manager<br>(Queens College)       16808       Academic Affairs and<br>Programs       Queens College)                                                                                                    | 05/31/2017       Continuing Education<br>Coordinator - Instructional<br>Quality (Dept. of Adult &<br>Continuing Education: Yor       16878       Continuing Ed and Ext<br>Programs       York College<br>Programs         05/31/2017       Administrative Coordinator -<br>Buildings and Grounds       16817       Administrative<br>Management       Baruch Coordinator -<br>Buildings and Grounds         05/30/2017       SEEK Program Manager<br>(Queens College)       16808       Accademic Affairs and<br>Programs       Queens Col<br>Manhattan         05/30/2017       Student Life Coordinator -<br>coordinator       16890       Student Affairs/Student<br>Life       Borough of<br>Manhattan         05/30/2017       Student Life Coordinator -<br>and First Year Programming<br>05/30/2017       16823       Finance and<br>Account and<br>Coordinator       Oueensbor<br>Oceans                                                                                                    | 05/31/2017       Continuing Education<br>Coordinator - Instructional<br>Quality (Dept. of Adult &<br>Continuing Education: Yor       16878       Continuing Ed and Ext<br>Programs       York College         05/31/2017       Administrative Coordinator -<br>Buildings and Grounds       16817       Administrative<br>Administrative<br>Coordinator -<br>16808       Baruch College         05/30/2017       SEEK Program Manager<br>(Queens College)       16808       Academic Affairs and<br>Programs       Queens College         05/30/2017       Academic ASAP Program Data<br>Coordinator       16892       Academic Affairs and<br>Programs       Borough of<br>Manhattan         05/30/2017       Student Life Coordinator - New<br>and First Year Programming       16823       Finance and<br>Accounting       Borough of<br>Coordinator                                                                                                    |      | 05/31/2017               | Academic Student Support<br>Program Specialist - CUNY<br>Start                                                         | 16791                   | Academic Support<br>Services                                                   | Hostos<br>Community<br>College                     |
| 05/31/2017         Administrative Coordinator -<br>Buildings and Grounds         16817         Administrative<br>Management         Baruch C           05/30/2017         SEEK Program Manager<br>(Queens College)         16808         Academic Affairs and<br>Programs         Queens College)           05/30/2017         Academic ASAP Program Data         16892         Academic Affairs and<br>Borough         Borough                                                                                                    | 05/31/2017       Administrative Coordinator -<br>Buildings and Grounds       16817       Administrative<br>Management       Baruch Co<br>Management         05/30/2017       SEEK Program Manager<br>(Queens College)       16808       Academic Affairs and<br>Programs       Queens College)         05/30/2017       Academic ASAP Program Data<br>Coordinator       16892       Academic Affairs and<br>Programs       Borough of<br>Manhattan         05/30/2017       Student Life Coordinator - New<br>and First Year Programming       16890       Student Affairs/Student       Manhattan                                                                                                    | 05/31/2017     Administrative Coordinator -<br>Buildings and Grounds     16817     Administrative<br>Management     Baruch C       05/30/2017     SEEK Program Manager<br>(Queens College)     16808     Academic Affairs and<br>Programs     Queens C                                                                                                    | 05/31/2017       Administrative Coordinator -<br>Buildings and Grounds       16817       Administrative<br>Management       Baruch Co<br>Management         05/30/2017       SEEK Program Manager<br>(Queens College)       16808       Academic Affairs and<br>Programs       Queens College)         05/30/2017       Academic ASAP Program Data<br>Coordinator       16892       Academic Affairs and<br>Programs       Borough of<br>Manhattan         05/30/2017       Student Life Coordinator - New<br>and First Year Programming       16890       Student Affairs/Student<br>Life       Borough of<br>Manhattan         05/30/2017       Finance Budget Specialist       16823       Finance and<br>Academic Affairs       Oueensboro                                                                                                    | 05/31/2017       Administrative Coordinator -<br>Buildings and Grounds       16817       Administrative<br>Management       Baruch Col         05/30/2017       SEEK Program Manager<br>(Queens College)       16808       Academic Affairs and<br>Programs       Queens Col         05/30/2017       Academic ASAP Program Data<br>Coordinator       16892       Academic Affairs and<br>Programs       Borough of<br>Manhattan         05/30/2017       Student Life Coordinator - New<br>and First Year Programming       16890       Student Affairs/Student<br>Life       Borough of<br>Manhattan         05/30/2017       Finance Budget Specialist       16823       Finance and<br>Accounting       Coordinator                                                                                                    |      | 05/31/2017               | Continuing Education<br>Coordinator - Instructional<br>Quality (Dept. of Adult &<br>Continuing Education: Yor          | 16878                   | Continuing Ed and Ext<br>Programs                                              | York Colleg                                        |
| 05/30/2017         SEEK Program Manager<br>(Queens College)         16808         Academic Affairs and<br>Programs         Queens College)           05/30/2017         Academic ASAP Program Data         16892         Academic Affairs and<br>Borough         Borough                                                                                                    | 05/30/2017       SEEK Program Manager<br>(Queens College)       16808       Academic Affairs and<br>Programs       Queens College)         05/30/2017       Academic ASAP Program Data<br>Coordinator       16892       Academic Affairs and<br>Programs       Borough of<br>Manhattan         05/30/2017       Student Life Coordinator - New<br>and First Year Programming       16890       Student Affairs/Student<br>Life       Manhattan                                                                                                    | 05/30/2017         SEEK Program Manager<br>(Queens College)         16808         Academic Affairs and<br>Programs         Queens College                                                                                                    | 05/30/2017       SEEK Program Manager<br>(Queens College)       16808       Academic Affairs and<br>Programs       Queens College)         05/30/2017       Academic ASAP Program Data<br>Coordinator       16892       Academic Affairs and<br>Programs       Borough of<br>Manhattan         05/30/2017       Student Life Coordinator - New<br>and First Year Programming       16890       Student Affairs/Student<br>Life       Borough of<br>Manhattan         05/30/2017       Finance Budget Specialist       16823       Finance and<br>Academic Affairs/Student       Oueensbor                                                                                                    | 05/30/2017       SEEK Program Manager<br>(Queens College)       16808       Academic Affairs and<br>Programs       Queens College)         05/30/2017       Academic ASAP Program Data<br>Coordinator       16892       Academic Affairs and<br>Programs       Borough of<br>Manhattan         05/30/2017       Student Life Coordinator - New<br>and First Year Programming       16890       Student Affairs/Student<br>Life       Borough of<br>Manhattan         05/30/2017       Finance Budget Specialist       16823       Finance and<br>Accounting       Coordinator                                                                                                    |      | 05/31/2017               | Administrative Coordinator -<br>Buildings and Grounds                                                                  | 16817                   | Administrative                                                                 | Baruch Col                                         |
| 05/30/2017 Academic ASAP Program Data 16892 Academic Affairs and Borough                                                                                                    | 05/30/2017         Academic ASAP Program Data<br>Coordinator         16892         Academic Affairs and<br>Programs         Borough of<br>Manhattan           05/30/2017         Student Life Coordinator - New<br>and First Year Programming         16890         Student Affairs/Student<br>Life         Borough of<br>Manhattan                                                                                                    |                                                                                                    | 05/30/2017         Academic ASAP Program Data<br>Coordinator         16892         Academic Affairs and<br>Programs         Borough of<br>Manhattan           05/30/2017         Student Life Coordinator - New<br>and First Year Programming         16890         Student Affairs/Student<br>Life         Borough of<br>Manhattan           05/30/2017         Finance Budget Specialist         16823         Finance and<br>Academic Affairs/Student         Gueensbor<br>Oueensbor                                                                                                    | 05/30/2017       Academic ASAP Program Data<br>Coordinator       16892       Academic Affairs and<br>Programs       Borough of<br>Manhattan         05/30/2017       Student Life Coordinator - New<br>and First Year Programming       16890       Student Affairs/Student<br>Life       Borough of<br>Manhattan         05/30/2017       Finance Budget Specialist       16823       Finance and<br>Accounting       Questor                                                                                                    |      | 05/30/2017               | SEEK Program Manager<br>(Queens College)                                                                               | 16808                   | Academic Affairs and<br>Programs                                               | Queens Co                                          |
| Coordinator Programs Manhatta                                                                                                    | O5/30/2017         Student Life Coordinator - New<br>and First Year Programming         16890         Student Affairs/Student<br>Life         Borough on<br>Manhattan                                                                                                    | O5/30/2017 Academic ASAP Program Data<br>Coordinator     Coordinator     Coordinator | 05/30/2017         Student Life Coordinator - New<br>and First Year Programming         16890         Student Affairs/Student Borough of<br>Life         Borough of<br>Manhattan           05/30/2017         Finance Budget Specialist         16823         Finance and<br>Annutrantian         Ouesnabor                                                                                                    | 05/30/2017       Student Life Coordinator - New and First Year Programming       16890       Student Affairs/Student Manhattan       Borough of Manhattan         05/30/2017       Finance Budget Specialist       16823       Finance and Accounting       Queensbor                                                                                                    |      | 05/30/2017               | Academic ASAP Program Data<br>Coordinator                                                                              | 16892                   | Academic Affairs and<br>Programs                                               | Borough of<br>Manhattan                            |
| O5/30/2017         Student Life Coordinator - New<br>and First Year Programming         16890         Student Affairs/Student<br>Life         Borough<br>Manhatta                                                                                                    |                                                                                                    | O5/30/2017         Student Life Coordinator - New<br>and First Year Programming         16890         Student Affairs/Student<br>Life         Borough<br>Manhatta                                                                                                    | 05/30/2017 Finance Budget Specialist 16823 Finance and Queensbo                                                                                                    | 05/30/2017         Finance Budget Specialist         16823         Finance and<br>Accounting         Queensbor<br>CC                                                                                                    |      | 05/30/2017               | Student Life Coordinator - New<br>and First Year Programming                                                           | 16890                   | Student Affairs/Student<br>Life                                                | Borough of<br>Manhattan                            |
| 05/30/2017 Finance Budget Specialist 16823 Finance and Accounting CC                                                                                                    | 05/30/2017 Finance Budget Specialist     16823 Finance and Queensbor<br>Accounting CC                                                                                                    | 05/30/2017 Finance Budget Specialist 16823 Finance and Queensb CC                                                                                                    | Accounting                                                                                                    |                                                                                                    |      | 05/30/2017               | Finance Budget Specialist                                                                                              | 16823                   | Finance and<br>Accounting                                                      | Queensbor                                          |
|                                                                                                    |                                                                                                    | Prove the second second s                                                                                                    | FOC Associate Director of Administrative Bronx                                                                                                    | 05/26/2017         EOC Associate Director of<br>Administrative Affairs         16841         Administrative<br>Management         Bronx<br>Community<br>College                                                                                                    |      |                          | EOC Associate Director of                                                                                              | 16841                   | Administrative                                                                 | Bronx<br>Community                                 |
| O5/26/2017         EOC Associate Director of<br>Administrative Affairs         16841         Administrative<br>Management         Bronx<br>Commun<br>College                                                                                                    | O5/26/2017         EOC Associate Director of<br>Administrative Affairs         16841         Administrative<br>Management         Bronx<br>Community<br>College                                                                                                    | 05/26/2017 EOC Associate Director of<br><u>Administrative Affairs</u> 16841 Administrative<br>Management College                                                                                                    | 05/26/2017 Administrative Affairs 16841 Management College                                                                                                    |                                                                                                    |      | 05/26/2017               | Administrative Affairs                                                                                                 |                         | Management                                                                     | College                                            |
| O5/30/2017         Student Life Coordinator - New<br>and First Year Programming         16890         Student Affairs/Student         Boroug<br>Manhat           05/30/2017         Finance Budget Specialist         16823         Finance and<br>Accounting         Queens<br>CC                                                                                                    | 05/30/2017 Finance Budget Specialist 16823 Finance and Queens Accounting CC                                                                                                    | 05/30/2017       Student Life Coordinator - New and First Year Programming       16890       Student Affairs/Student Boroug Life       Manhat         05/30/2017       Finance Budget Specialist       16823       Accounting       Ouesens                                                                                                    | ECC Associate Director of Administrative Bronx                                                                                                    | 05/26/2017 EOC Associate Director of 16841 Administrative Commu                                                                                                    |      | 05/30/2017<br>05/30/2017 | Student Life Coordinator - New<br>and First Year Programming<br>Finance Budget Specialist<br>EOC Associate Director of | 16890<br>16823<br>16841 | Student Affairs/Student<br>Life<br>Finance and<br>Accounting<br>Administrative | Boroug<br>Manhat<br>Queens<br>CC<br>Bronx<br>Commu |
|                                                                                                    |                                                                                                    | Descu                                                                                                    | EOC Associate Director of Administrative Bronx                                                                                                    | O5/26/2017 EOC Associate Director of<br>Administrative Affairs     16841 Administrative Management     Community     Control                                                                                                    |      |                          | EOC Associate Director of                                                                                              | 16841                   | Administrative                                                                 | Bronx<br>Community                                 |

All the job openings with the posting titles within the selected Category will be displayed. We'll **Click** on the Posting title for details of the job "**Academic Student Support Program Specialist**" at Hostos Community College.

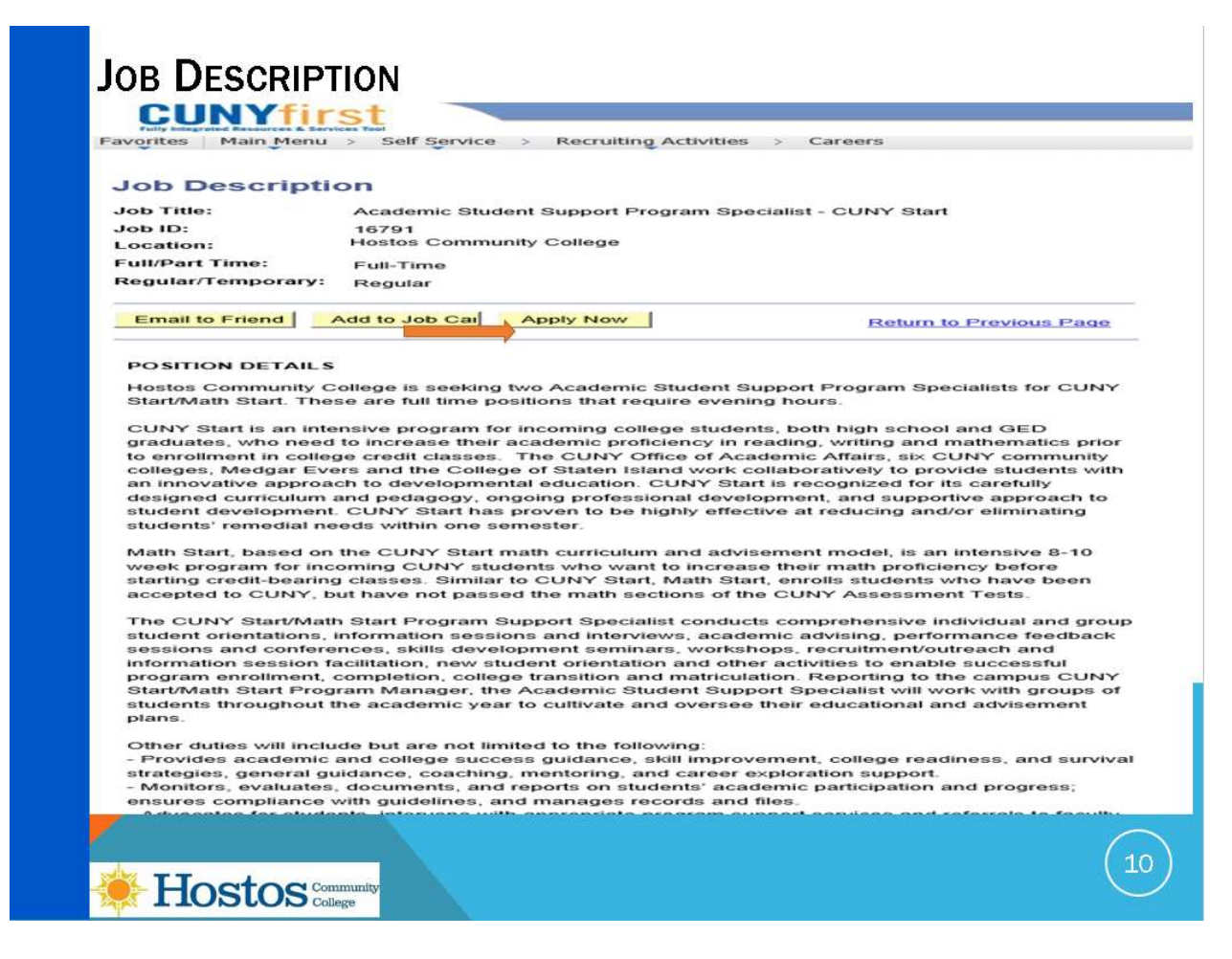

Then the job description page will appear where you may read the position details and title overview, qualifications, compensation and benefits, the closing date and how to apply which will advise about specific documentation to be attached to your application.

If you are interested in the job, **click** on **Apply Now** and follow the instructions to add your resume and other documentation as requested.

| Apply Now                      |                              |                                          |                    |    |
|--------------------------------|------------------------------|------------------------------------------|--------------------|----|
| Resume                         |                              |                                          |                    |    |
|                                |                              |                                          |                    |    |
| Please provide R               | esume/CV information. If you | selected multiple jobs, this resume/CV w | vill apply to all. |    |
| 10                             |                              |                                          |                    |    |
| Resume Option                  | S                            |                                          |                    |    |
| How would vo                   | u like to proceed?           |                                          |                    |    |
| Upload a                       | new resume                   | File Attachment                          |                    |    |
| Conv and                       | Logeta recume text           | The Attachment                           |                    |    |
| O Use sa a                     | paste resume text            |                                          | Help               |    |
| O Use an e                     | asung resume                 | T                                        | Browse             |    |
| <ul> <li>Apply with</li> </ul> | nout using a resume          | Upload Cancel                            |                    |    |
|                                |                              |                                          |                    |    |
|                                |                              | _ L                                      |                    |    |
| Continue                       | turn to Previous Page        |                                          |                    |    |
|                                |                              | ŵ.                                       |                    |    |
| Annaly Marine                  |                              |                                          |                    | 9  |
| Apply Now                      |                              |                                          |                    | -  |
| Resume *                       | litle                        |                                          |                    |    |
|                                |                              |                                          |                    |    |
| Resume Text                    |                              |                                          |                    | -  |
| Resume Titl                    |                              |                                          | ×                  |    |
| Language:                      | English                      |                                          |                    | ۲. |
| Europer a                      | Linglion                     |                                          |                    |    |
| File Name:                     | View Attachment              |                                          |                    |    |
|                                |                              |                                          |                    |    |
| Continue                       | Close Return                 | to Previous Page                         |                    | -  |
|                                |                              |                                          |                    | 41 |
| and here man man               | 1                            |                                          |                    |    |
|                                | TOC Community                |                                          |                    |    |

**APPLY – PROVIDE RESUME** 

The "Apply now Resume" page will open and you will be able to select how you want to apply.

With most applications, it is recommended to **Upload a New Resume/Vitae** and then click on **Continue**.

| File Attachmer                                         | it                                 |     | ×            |   |
|--------------------------------------------------------|------------------------------------|-----|--------------|---|
|                                                        |                                    | Br  | Help<br>owse |   |
| Upload Ca                                              | ncel                               |     |              |   |
| 1                                                      |                                    |     |              |   |
|                                                        |                                    |     |              |   |
| _                                                      |                                    |     |              |   |
| pply Now<br>Resume T                                   | ïtle                               |     |              |   |
| opply Now<br>Resume T                                  | ïtle                               |     |              |   |
| Apply Now<br>Resume T<br>Resume Text                   | ïtle                               |     |              | × |
| Resume Text<br>Resume Title<br>Language:               | itle<br>: English                  |     | ~            | × |
| Resume Text<br>Resume Title<br>Language:<br>File Name: | Title<br>: English<br>View Attachm | ent | ~            | × |

You will be prompted to **click** on **browse** to select and upload a file. Once the file is uploaded, you will see the "Resume title" page and you may either update the "resume title" or leave it to the defaulted name of the file you uploaded. You will then have the ability to view the attachment.

Once you are ready, you should click on **Continue**.

Please note, if you had selected multiple jobs to apply at the same time, the same materials will be attached to them, so it is recommended you apply to one job at a time unless you will use the same vitae/resume, references, cover letter and any other attachments for all the jobs.

You may attach documents using several formats such as Word, PDF, Text, and Rich Text Format. It is recommended that files do not exceed 20 MB, the file name should be 60 characters or less and only include alpha or numeric characters.

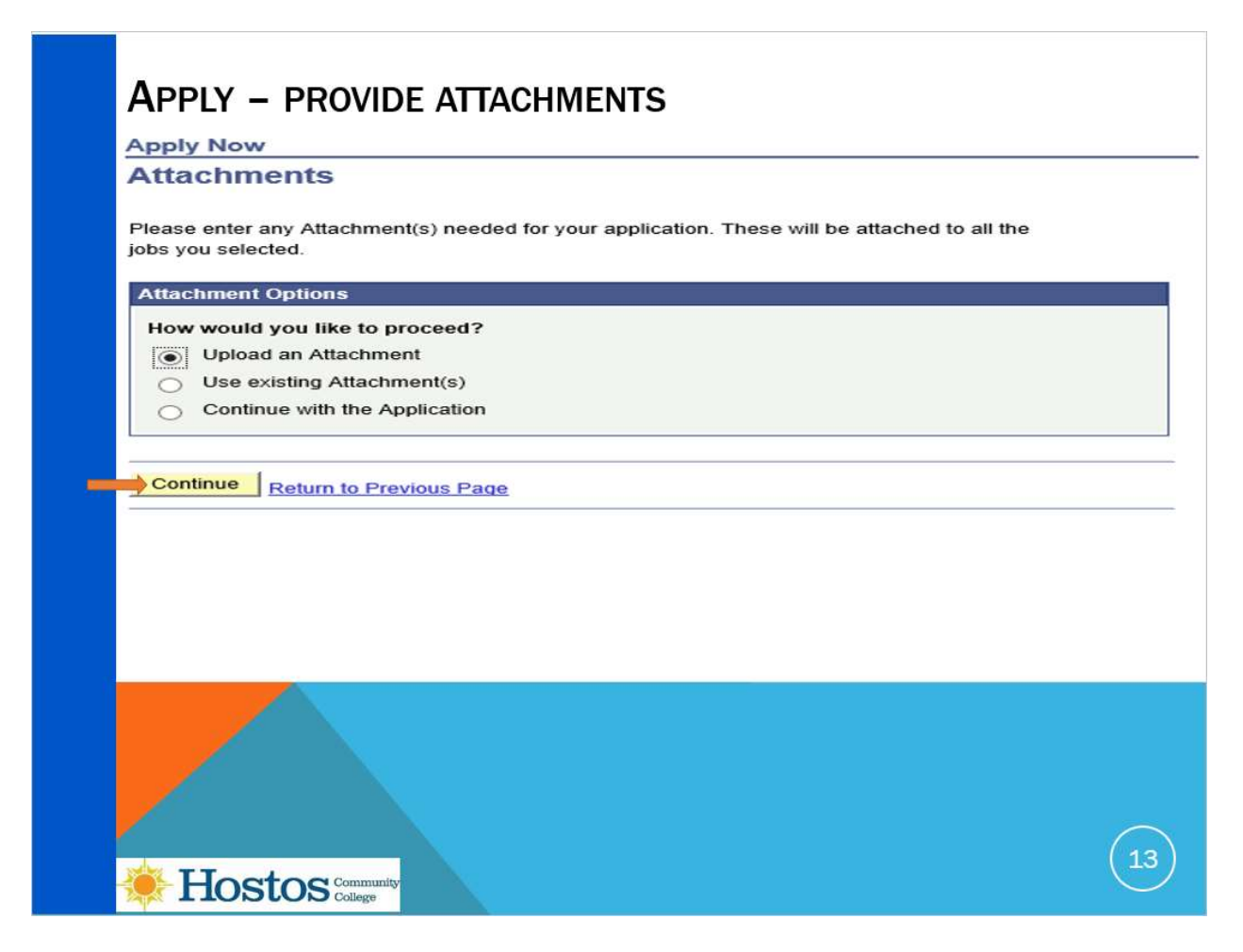

After clicking on continue from the resume page, the "Apply now attachments" page will open and you will be able to add attachments as requested in the job opening. You should select **Upload an Attachment** and then **click** on **Continue**.

| My Attachments and Cover Letters                                            |  |
|-----------------------------------------------------------------------------|--|
| Add Attachments                                                             |  |
| Please enter information about your attachment and select "Add Attachment". |  |
| Cover Letters and Attachments                                               |  |
| *Attachment Type: Cover Letters                                             |  |
| *Attachment Purpose: Cover Letter ×                                         |  |
| Save & Continue Save & Add More Cancel                                      |  |
|                                                                             |  |
| File Attachment 🙁                                                           |  |
| Browse                                                                      |  |
|                                                                             |  |
|                                                                             |  |
|                                                                             |  |

You will be prompted to **select** an "**attachment type**" from the drop down menu such as cover letter, and you must then **enter** in the "**Attachment Purpose** "and then **click** on "**Add Attachment**". Once again you will browse to select and upload a file.

Once it is added you will see the attachment name and you may click on "**Save and continue**" to complete the application or "**Save & Add more**" to add additional attachments.

| Complete Applic                             | ation                                      |
|---------------------------------------------|--------------------------------------------|
| You are applying for:                       |                                            |
| Academic Student                            | Support Program Spec                       |
|                                             | Add Another Job to Application             |
| 2 <u>009</u>                                | Use a Different Resume                     |
|                                             | Manage Attachments                         |
| Previous Save                               | Submit Close Application Careers Home Next |
| equired questions are pplication Questionna | marked with an asterisk (*).<br>ire        |
|                                             |                                            |

Once you have submitted all attachments, you are ready to complete your application:

You will see the name of the jobs "you are applying for" as well as the resume and attachments you have added and have an opportunity to change them for the last time before you submit them in the system.

Some jobs will also have screening questions about your education and experience and these answers are required if they are marked with an asterisk. Please read and answer the questions carefully as your answers will be used to determine whether you are qualified for the job.

| ou are applying for:                             |                |
|--------------------------------------------------|----------------|
| Anadamia Student Sunnart Program Sha             |                |
| Academic Student Support Program Spec            |                |
| Add Another Job to Appl                          | ication        |
| pplication.                                      |                |
| <u>Use a Different Resume</u>                    |                |
| Manac                                            | ge Attachments |
| Previous Save Submit Close Application Careers H | ome Next       |
| eferral Information                              |                |
|                                                  |                |

There is another tab where you can enter referral information, this is optional. You may make selections from the drop downs in "how did you find out about the job" and "Sub Source" or type in "Specific Referral Source" if it does not appear in the options. You should **click** on "**Submit** "to complete the application.

| CONFIRMATION OF APPLICATION                                                                                                    |                                                                                                |                                                                                                    |
|----------------------------------------------------------------------------------------------------|------------------------------------------------------------------------------------------------|----------------------------------------------------------------------------------------------------|
| Careers Home Job Search My Saved Jobs My S                                                                                                    | Saved Searches                                                                                 | Ay Career Tools                                                                                                 |
| My Applications                                                                                                    |                                                                                                |                                                                                                    |
| We have received your application(s) for Job 16<br>Program Specialist - CUNY Start. Thank you.<br>As a government contractor, we conduct broad outreach<br>people with disabilities, protected veterans, minorities an<br>voluntarily self-identify as having a disability, being a pro- | 5791, Academic Stu<br>to hire and provide ed<br>d women.To help us r<br>tected veteran, minori | dent Support<br>qual opportunity to qualified<br>measure our progress, you may<br>ty or female by updating your |
| mormation using the Sen Service, Personal mormation                                                                                                    | realures here in CON                                                                           | rinst.                                                                                                    |
| My Applications                                                                                                    |                                                                                                |                                                                                                    |
| My Applications Display applications from: Within Last Three Months                                                                                                    | ✓ Refresh                                                                                      |                                                                                                    |
| My Applications Display applications from: Within Last Three Months                                                                                                    | Refresh                                                                                        | Previous Next > Last >>                                                                                         |
| My Applications Display applications from: Within Last Three Months Application                                                                                                    | Refresh                                                                                        | Previous   Next      Last      Application Date                                                                 |
| My Applications Display applications from: Within Last Three Months Application Academic Student Support Program Specialist - CUNY Start                                                                                                    | Refresh<br>First [<br>Status<br>Applied                                                        | Previous Next      Last      Application Date     05/31/2017 1:27PM                                             |
| My Applications Display applications from: Within Last Three Months Application Academic Student Support Program Specialist - CUNY Start                                                                                                    | Refresh<br>First [<br>Status<br>Applied                                                        | Previous Next Last Application Date 05/31/2017 1:27PM                                                           |
| My Applications Display applications from: Within Last Three Months           Application           Academic Student Support Program Specialist - CUNY Start                                                                                                    | Refresh     First     Status     Applied                                                       | Previous Next Last Application Date 05/31/2017 1:27PM                                                           |

Once you have clicked on submit, the "confirmation of application "page will open and you will see that your application has been received.

Once you have submitted all attachments, you are ready to complete your application:

You will see the name of the jobs "you are applying for" as well as the resume and attachments you have added and have an opportunity to change them for the last time before you submit them in the system.

Some jobs will also have screening questions about your education and experience and these answers are required. Please read and answer the questions carefully as your answers will be used to determine whether you are qualified for the job.

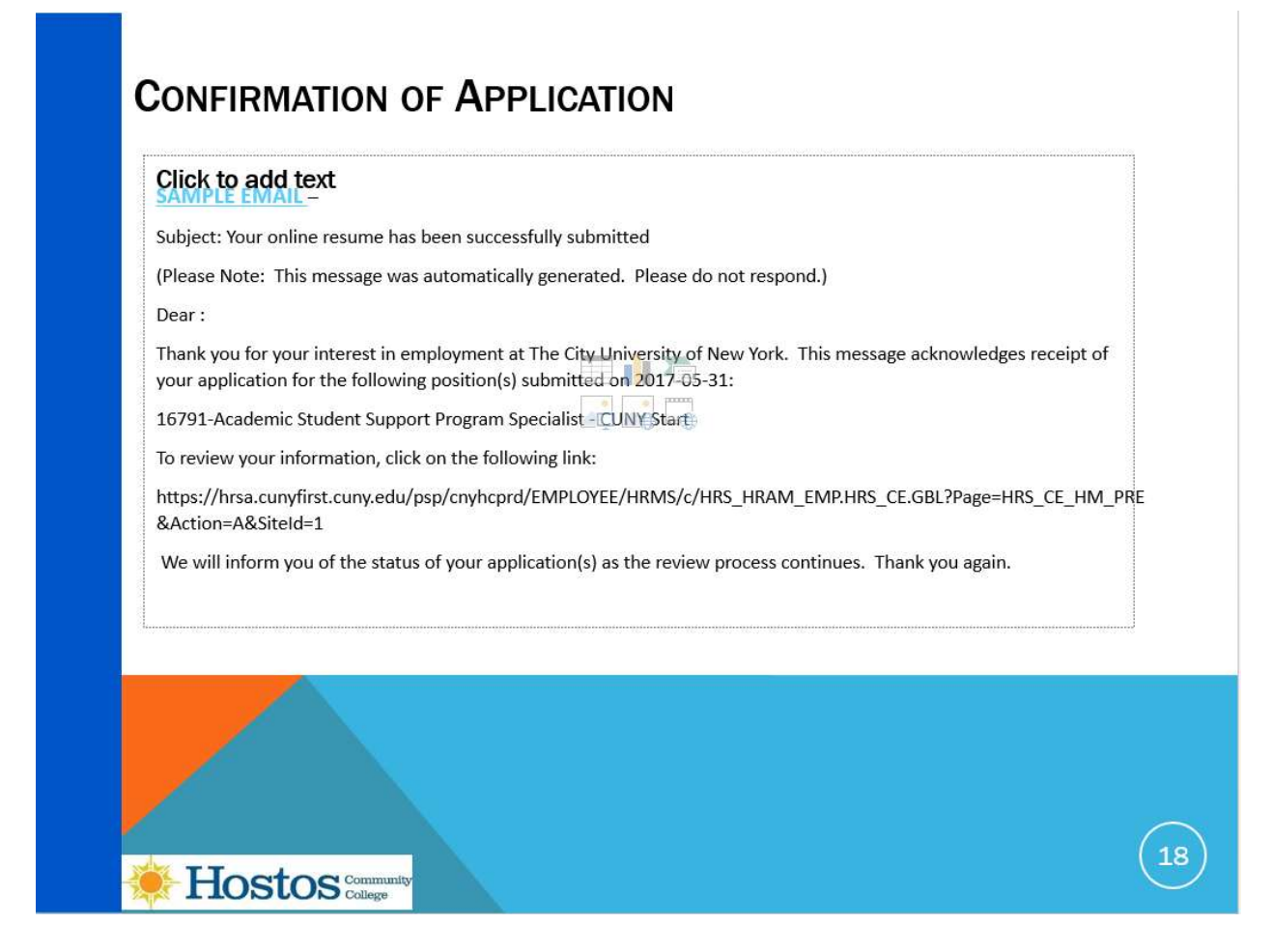

In addition, you will receive an automated email from CUNYfirst acknowledging receipt of your application.

IF you want to change an application after it is submitted, you may only apply again before the closing date and the search committee will use the latest application materials:

CUNY may not remove or change materials that have been submitted with an application.

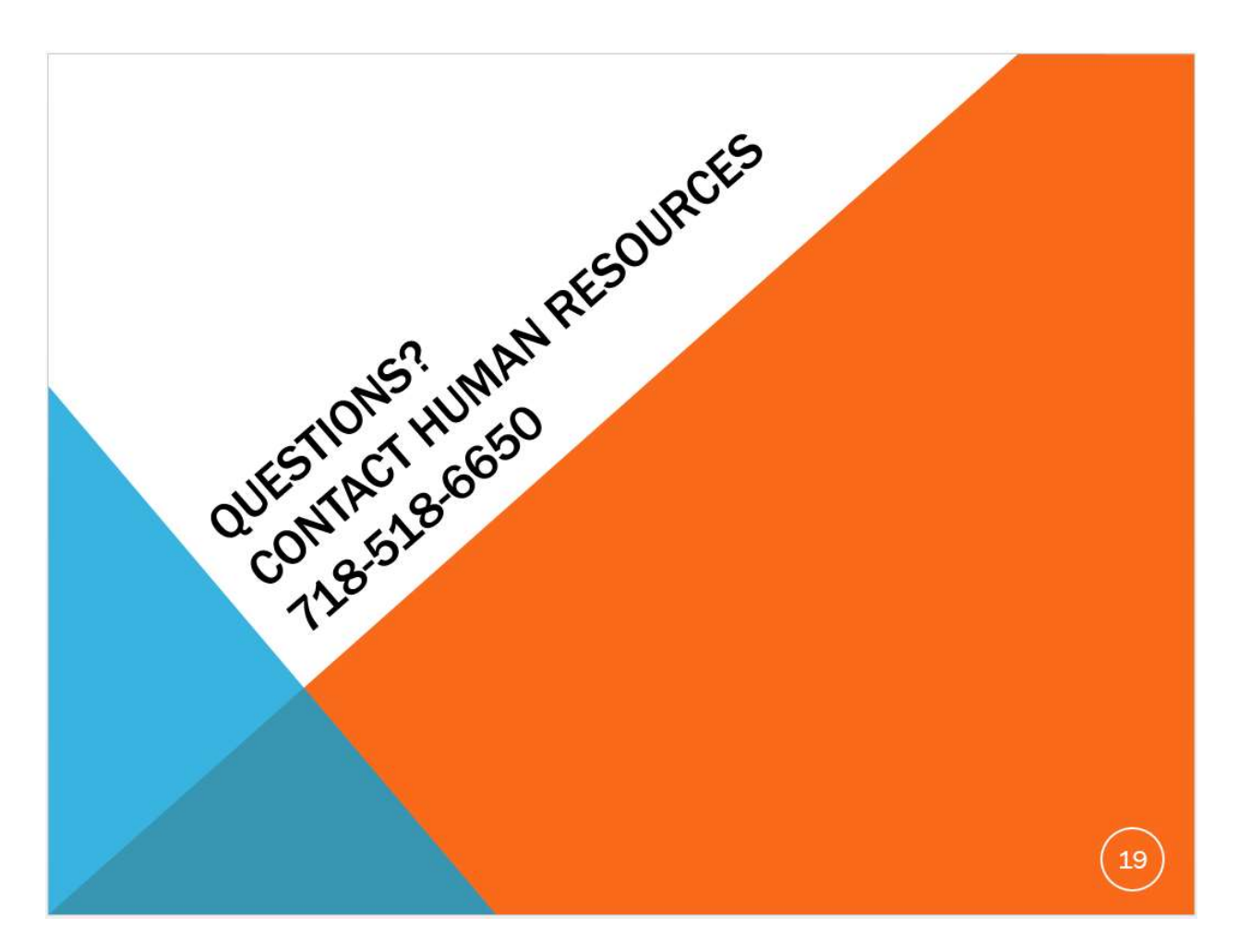

If you have any questions, please contact the Human Resources Office at 718-518-6650.